#### AAAA

#### Remote Connection to EE Servers

Introduction to Programming

EE231002

Sep. 24, 2018

イロト イヨト イヨト イ

#### Remote Connection to EE Servers

- For linux (ubuntu, etc) or Mac systems
  - No need of new software
  - In a terminal, the following commands can be used
  - ssh: for remote login
  - scp: for copy files (both download and upload)
- For Windows
  - MobaXterm: remote terminal and file transfer
    - Software download
    - Connecting to servers
    - Transfer files
  - PuTTY: remote terminal
    - Software download
    - Connecting to servers
  - FileZilla: for file transfer
    - Software download
    - Connecting to servers
    - File transfer

#### Download page http://mobaxterm.mobatek.net/download-home-edition.html

Select the version you want to download (installable or portable version)

MobaXterm Home Edition v9.3 (Portable edition)

MobaXterm Home Edition v9.3 (Installer edition)

イロト イヨト イヨト イ

By clicking on the above buttons, you accept MobaXterm terms and conditions

You can download MobaXterm and plugins sources here

## MobaXterm – Starting

• Open MobaXterm and click Session

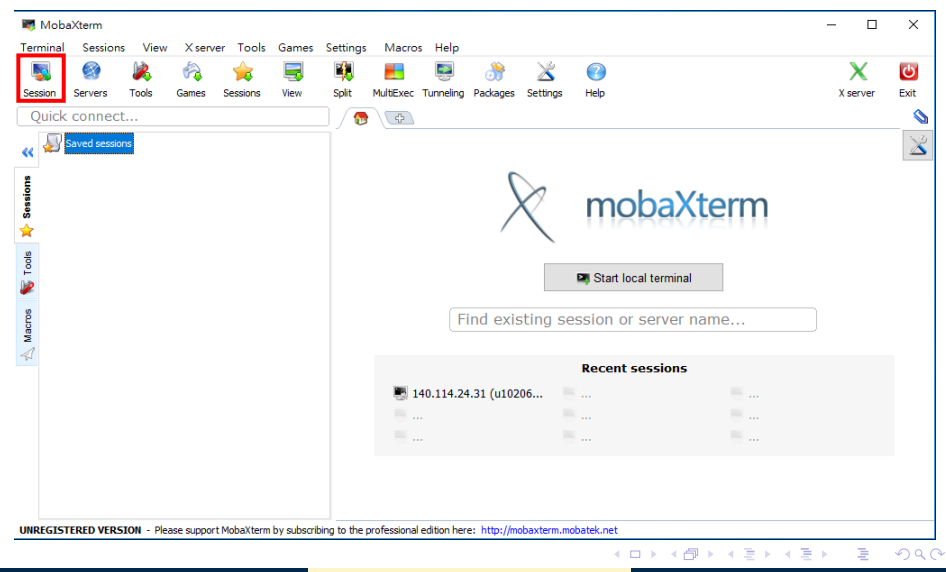

#### MobaXterm – Session

- Open a session
  - 1 Click SSH
  - 2 Enter NTHU/EE workstation IP
  - 3 Enable Specify username and enter username
  - (4) Click OK Rsh Xdmcp RDP VNC FTP SETE Serial File Shell Browser Mosh Telnet 3 Basic SSH settings Remote host \* 140.114.24.31 Specify username u102061226 Port 22 🚔 Advanced SSH settings Terminal settings Network settings Bookmark settings Secure Shell (SSH) session (4 🔀 Cancel

< □ > < □ > < □ > < □ > < □ >

# MobaXterm – Upload/Download

- File transfer
  - Click upload to upload files from your PC to the current directory on the workstation
  - Click download to download files from the current directory on the workstation to your PC

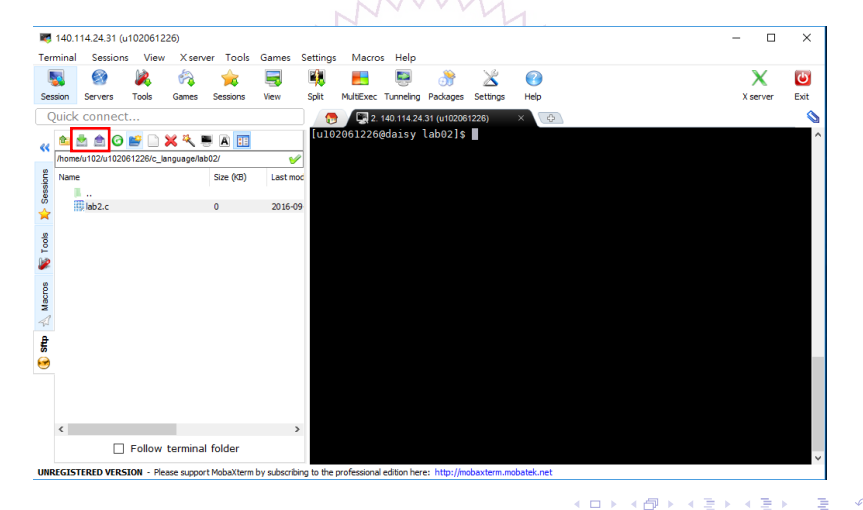

## PuTTY – Download

Download page

https://www.chiark.greenend.org.uk/~sgtatham/putty/latest.html

| Package files |                                              |                        |                 |  |  |  |  |
|---------------|----------------------------------------------|------------------------|-----------------|--|--|--|--|
| You probably  | want one of these. They include all the PuTT | Y utilities.           | ntry)           |  |  |  |  |
| NOT (THE day  |                                              | . Roud the <u>move</u> | <u>iiiij</u> .) |  |  |  |  |
| NISI ("Window | ws installer')                               | (an has ETD)           | (               |  |  |  |  |
| 32-011:       | putty-0.70-installer.msi                     | (OF DY FIP)            | (signature)     |  |  |  |  |
| 64-bit:       | <pre>putty-64bit-0.70-installer.msi</pre>    | (or by FTP)            | (signature)     |  |  |  |  |
| Unix source a | rchive                                       |                        |                 |  |  |  |  |
| .tar.gz:      | putty-0.70.tar.gz                            | (or by FTP)            | (signature)     |  |  |  |  |
|               |                                              |                        |                 |  |  |  |  |

• • • • • • • • • • • •

## PuTTY – Connecting to EE Workstations

 Open putty and connect 1 Enter NTHU/EE workstation IP: 140.114.24.31 Click Open Reputition Putty Configuration × Category: - Session Basic options for your PuTTY session Logging Specify the destination you want to connect to Terminal Host Name (or IP address) Port Keyboard 140.114.24.31 22 Bell - Features Connection type: ○ Raw ○ Telnet ○ Rlogin ● SSH ○ Serial - Window Appearance Load, save or delete a stored session Behaviour Saved Sessions Translation Selection Colours Default Settings Load Connection Data Save Proxy Telnet Delete Rlogin sSH Serial Close window on exit: ○ Always ○ Never Only on clean exit Open Cancel About

イロト イヨト イヨト イヨト

## PuTTY – Name a Session

- Save a session
  - ① Enter the name of the session
  - 2 Click Save

| 🕵 PuTTY Configuration                                                                                                    | ×                                                                                                    |
|----------------------------------------------------------------------------------------------------|----------------------------------------------------------------------------------------------------|
| Category:                                                                                                    |                                                                                                    |
| Category:<br>Session<br>Logging<br>Terminal<br>Keyboard<br>Bell<br>Features<br>Window<br>Appearance<br>Behaviour<br>Translation<br>Selection<br>Colours | Basic options for your PuTTY session     Specify the destination you want to connect to     Host Name (or IP address)   Port     140.114.24.31   22     Connection type:   Raw     Raw   Telnet   Rlogin |
| About                                                                                                    | Close window on ext: Aways O Never  Only on clean ext  Open Cancel                                                                                                    |

< □ > < □ > < □ > < □ > < □ >

#### FileZilla – Download

• Download page https://filezilla-project.org/download.php?type=client

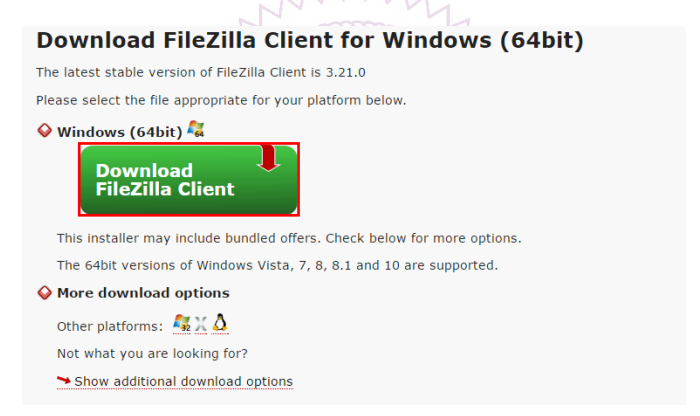

A B A B A
A
B
A
A
B
A
A
B
A
A
B
A
A
B
A
A
B
A
A
A
A
A
A
A
A
A
A
A
A
A
A
A
A
A
A
A
A
A
A
A
A
A
A
A
A
A
A
A
A
A
A
A
A
A
A
A
A
A
A
A
A
A
A
A
A
A
A
A
A
A
A
A
A
A
A
A
A
A
A
A
A
A
A
A
A
A
A
A
A
A
A
A
A
A
A
A
A
A
A
A
A
A
A
A
A
A
A
A
A
A
A
A
A
A
A
A
A
A
A
A
A
A
A
A
A
A
A
A
A
A
A
A
A
A
A
A
A
A
A
A
A
A
A
A
A
A
A
A
A
A
A
A
A
A
A
A
A
A
A
A
A
A
A
A
A
A
A
A
A
A
A
A
A
A
A
A
A
A
A
A
A
A
A
A
A
A
A
A
A
A
A
A
A
A
A
A
A
A
A
A
A
A
A
A
A
A
A
A
A
A
A
A
A
A
A
A
A
A
A
A
A
A
A
A
A
A
A
A
A
A
A
A
A
A
A
A
A
A
A
A
A
A
A
A
A
A
A
A
A
A
A
A
A
A
A
A
A
A
A
A
A
A
A
A
A
A
A
A
A
A
A
A
A
A
A
A
A
A
A
A
A
A
A
A
A
A
A
A
A
A
A
A
A
A
A
A
A
A
A
A
A
A
A
A
A
A
A
A
A
A
A
A
A
A
A
A
A
A
A
A
A
A
A
A
A
A
A
A
A
A
A
A
A
A
A
A
A
A

## FileZilla – Starting

#### Start

| 🔁 FileZilla                                                                                          | -     | • >   | <   |
|----------------------------------------------------------------------------------------------------|-------|-------|-----|
| 橿案(F) 編輯(E) 檢視(V) 傅翰(T) 伺服器(S) 書鏡(B) 說明(H)                                                           |       |       |     |
| ■                                                                                                    |       |       |     |
| 主機(出): 140.114.24.31 使用者名稱(山): ↓102061226 密碼(仏): ▶●●●●●●●●● 建接埠(四): 22 快速連線(図) ▼                     |       |       |     |
|                                                                                                    |       |       | < > |
| 本級統合: [C\Users\chenchin\Deskton\ 》 读描述合                                                              |       |       |     |
| Deskop<br>Deskop<br>Documents                                                                        |       |       |     |
| Downloads Or  Favorise Ins                                                                           |       |       |     |
| ↓ ····································                                                               | 10.00 |       | -   |
| 偏葉名稱 偏葉大小 偏葉類型 走後修成時間 · 偏葉名稱 偏葉大小 偏葉類型 走後修成時間                                                        | 權限    | 擁有人/群 | đ   |
| contest 福雲資料夾 2016/9/27下午 0                                                                          |       |       |     |
| putty 檔案資料夾 2016/9/28下午 0 未建現到任何何服器                                                                  |       |       |     |
| Jochslamkin     増産線料式     2016/0/27 下午 0     1       15 価格案與 4 個目錄:總共大小: 1,438,140,915 Byte     未連線. |       |       |     |
| 伺服器/本地編案 方向 遠端編案 大小 優先權 狀態                                                                           |       |       |     |
| <i>壁间的探索</i> 電動牛街 建酸合作                                                                               |       |       |     |
|                                                                                                    | -     |       |     |
| 1999 行                                                                                               | 列: 呈  |       |     |

< □ > < □ > < □ > < □ > < □ >

## FileZilla – Upload/Download Files

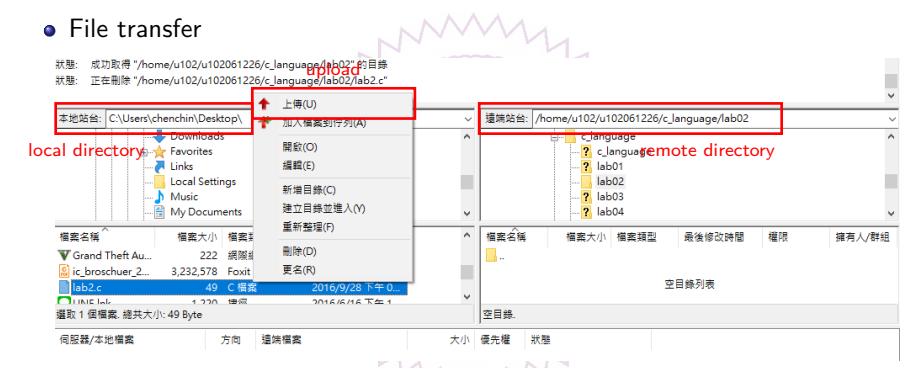

You can do the similar operations on the right hand side to download files from workstation to local

(日) (四) (日) (日) (日)